## IT-Information #022a

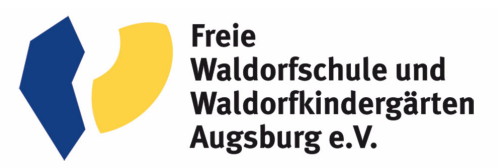

## Vertretungsplan und App

Liebe Schulgemeinschaft,

seit dem Schuljahr 2021/22 nutzen wir das Vertretungsmodul unsere Stundenplansoftware.

Es steht nun eine App für Smartphones und Tablets zur Verfügung, welche den aktuellen Vertretungsplan und auch alle kurzfristigen Änderungen live anzeigt.

Die App ist kompatibel mit Android und iOS Betriebssystemen. Sie können diese unter dem Namen **Vertretungsplan.app** im Google Playstore oder im Apple Store finden. Hier der direkte Link:

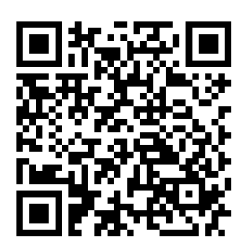

Für iOS Geräte im Apple Store

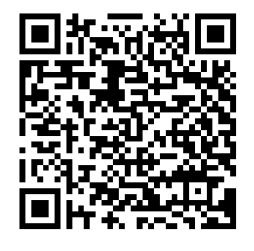

Für Android Geräte im Google Play Store

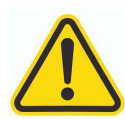

**<u>Bitte beachten Sie:</u>** Für Apple-User gibt es derzeit leider noch eine Einschränkung. Die App verursacht einen Anzeigefehler, wenn das Mobilgerät im Hellen Modus betrieben wird. Nur im <u>Dunklen Modus</u> (Black Mode) sind alle Parameter sichtbar.

Anbei informieren wir über die einzelnen Installationsschritte (am Beispiel iOS):

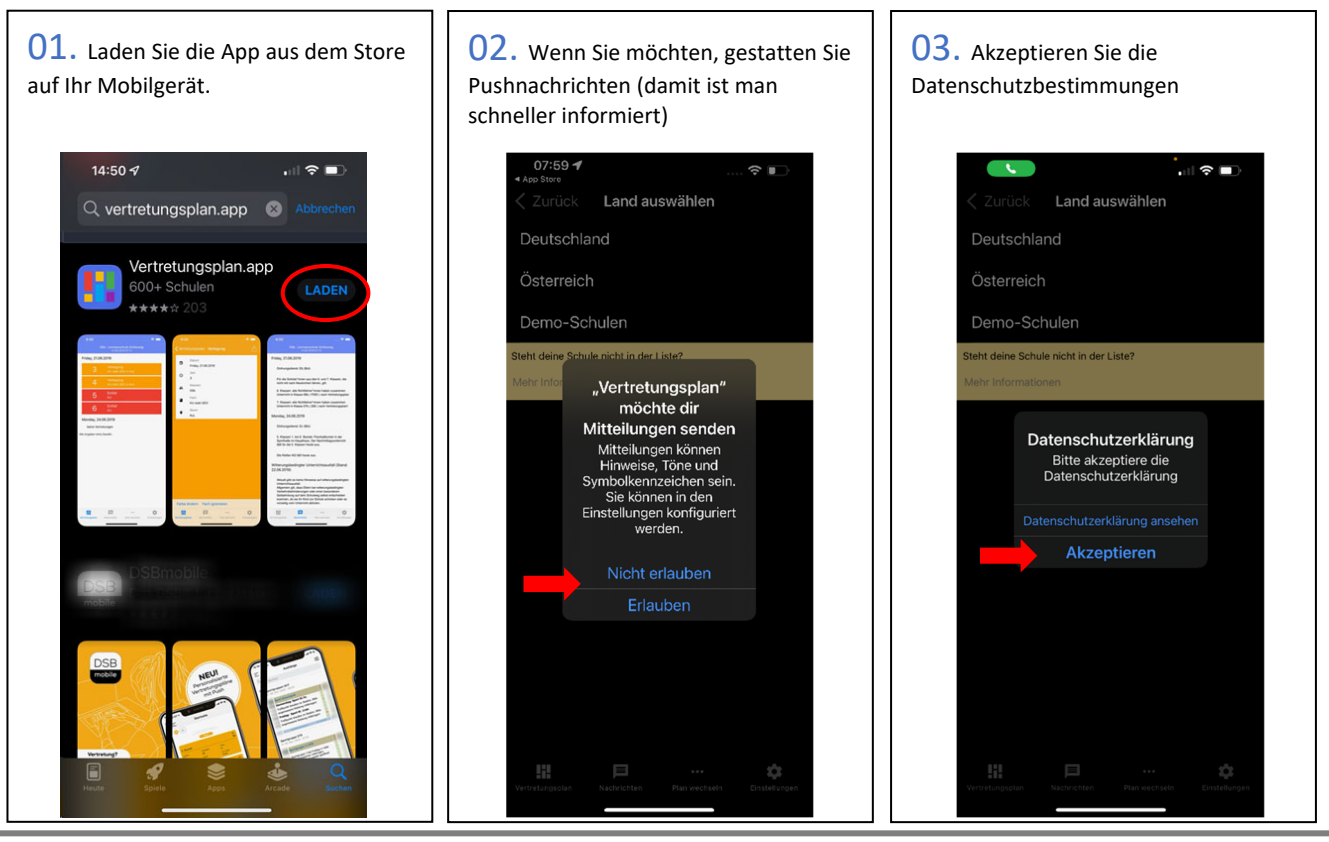

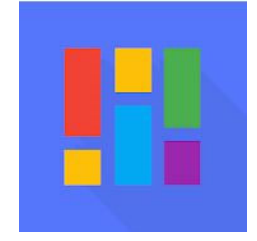

## IT-Information #022a

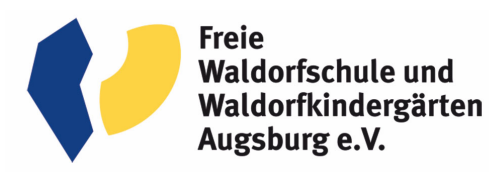

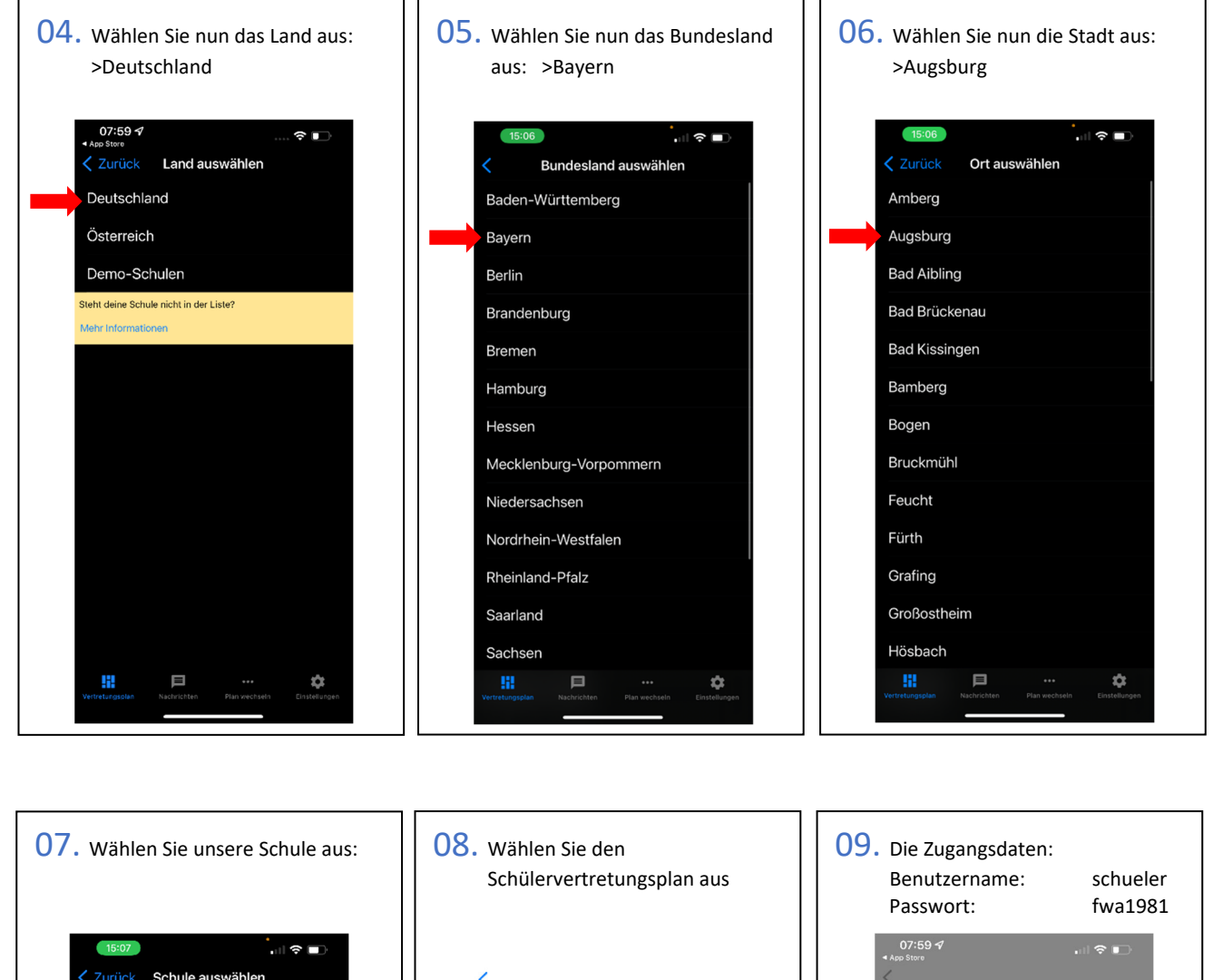

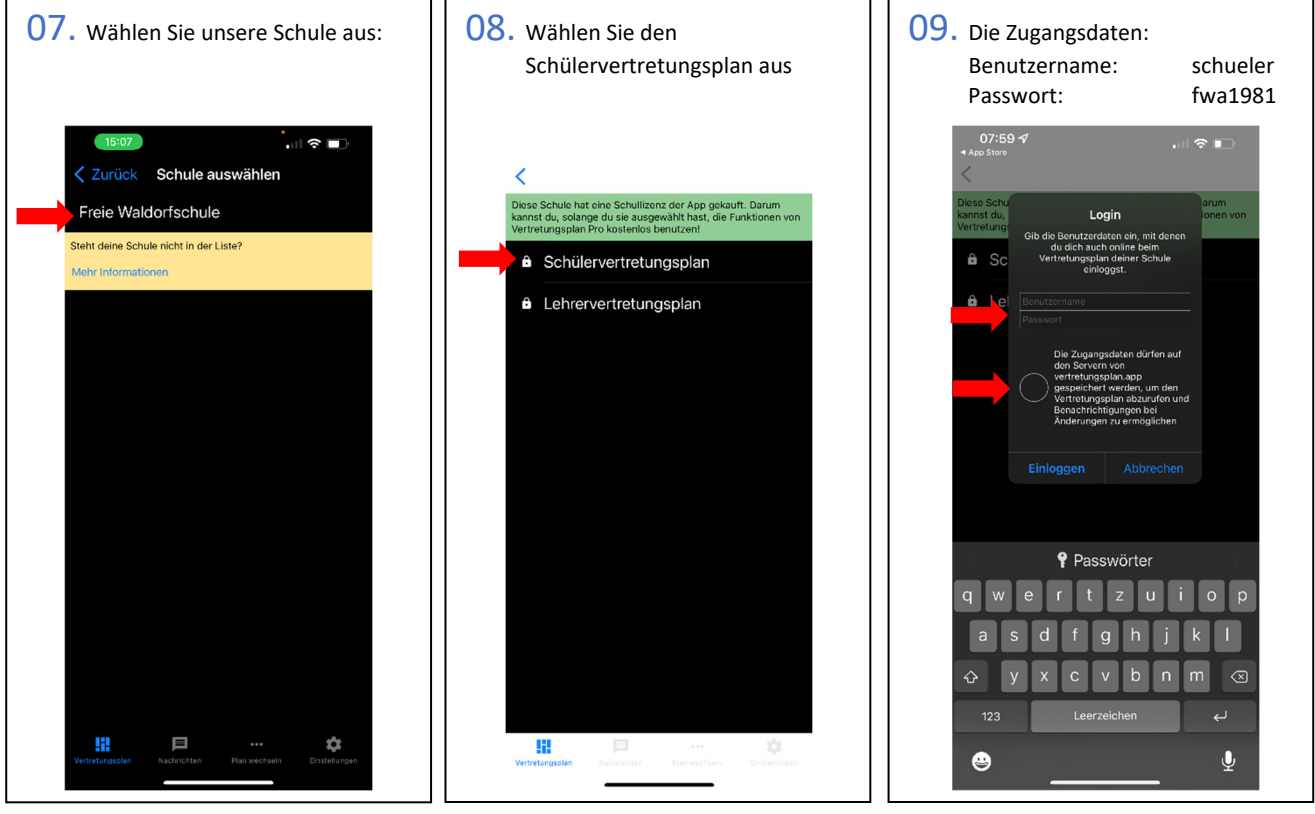

## IT-Information #022a

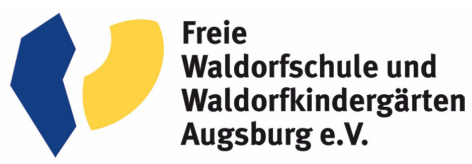

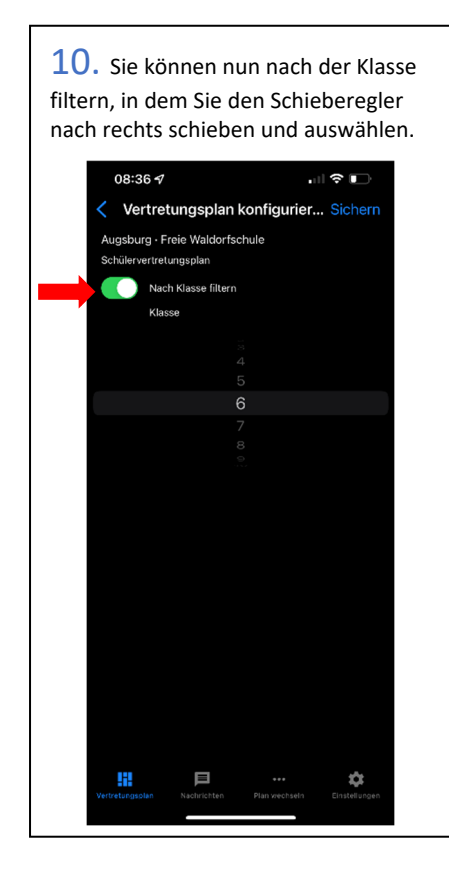

**11.** Es erscheint nun der Plan in der Übersicht, welchen Sie aufrufen können.

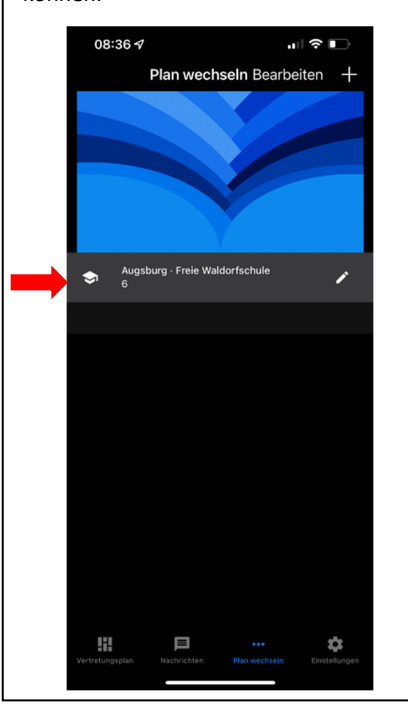

**12.** Die Ereignisse der Vertretungen wird Ihnen untereinander gezeigt.

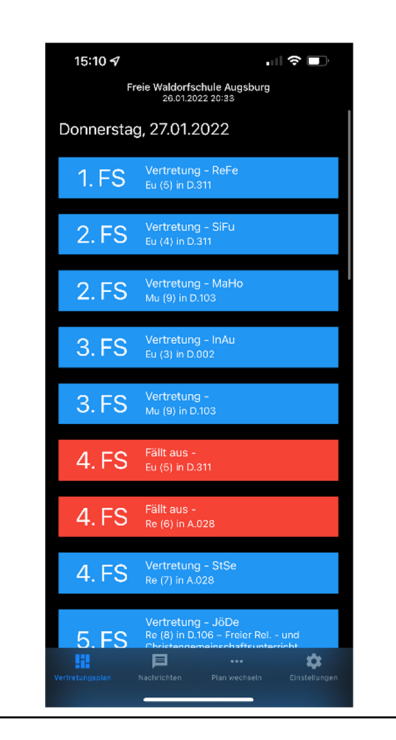

Weitere Möglichkeiten:

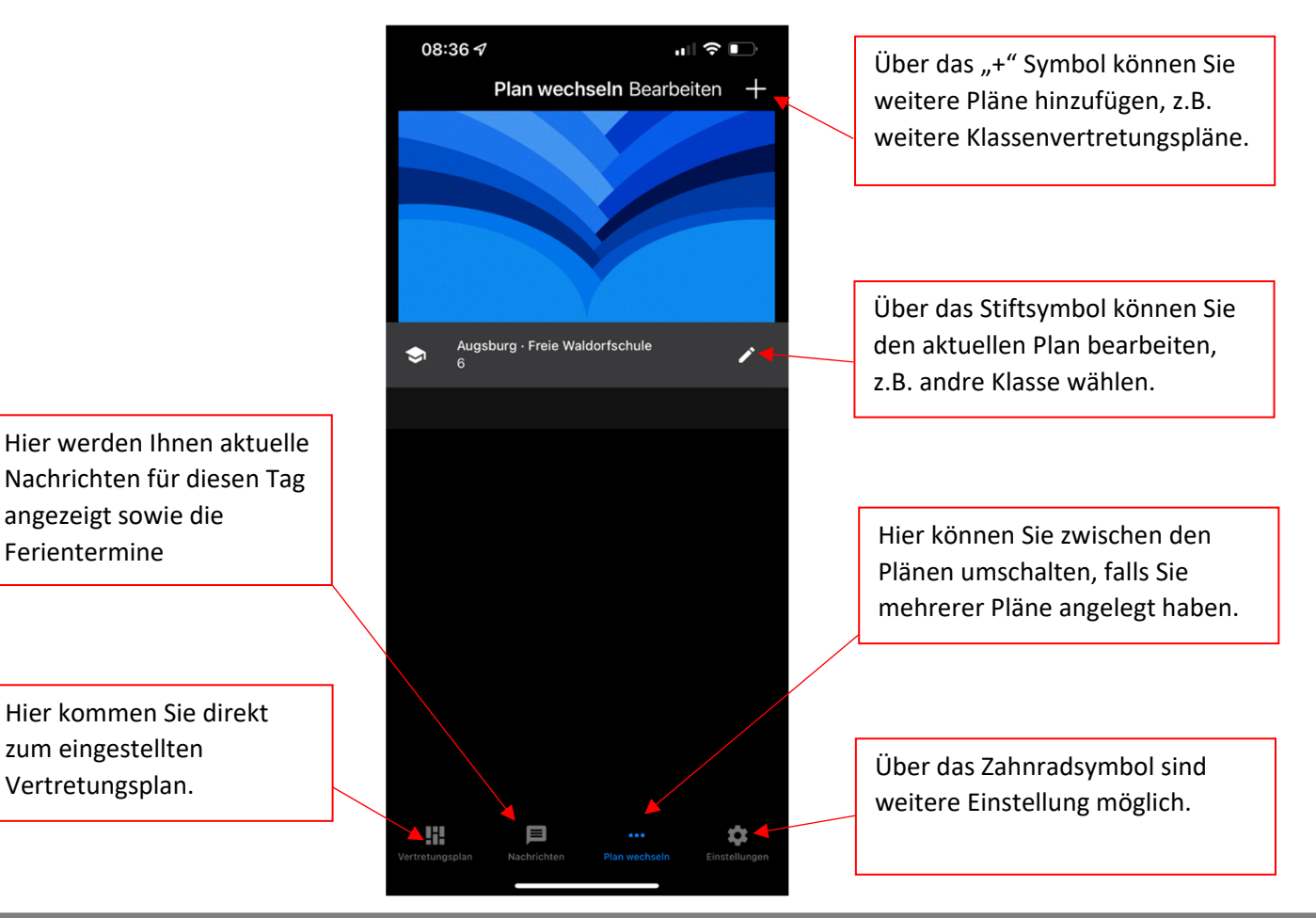